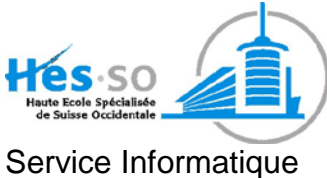

Ecole d'ingénieurs et d'architectes de Fribourg Hochschule für Technik und Architektur Freiburg

M. Olivier Studer

+41 (0)26 429 65 23 <u>olivier.studer@hefr.ch</u>

# **Documentation AGE**

## Configuration de JRE pour Discoverer 11g

| Version  | Date     | Par            | Description          |
|----------|----------|----------------|----------------------|
| Primaire | 09.12.10 | Olivier Studer | Création du document |
| 1        | 16.12.10 | Olivier Studer | Mise à jour          |
| 2        | 29.11.11 | Olivier Studer | Mise à jour          |

## **Tables des matières**

| 1 | Description de l'installation                       | .3 |
|---|-----------------------------------------------------|----|
|   | 1.1 Recommandations et certifications d'Oracle      | .3 |
| 2 | Vérification de la version du JRE de votre poste    | .3 |
|   | 2.1 Vérification                                    | .3 |
|   | 2.2 Mise à jour du JRE                              | .4 |
| 3 | Installation du JRE 1.6.0_10 avec Internet Explorer | .7 |
| 4 | Installation du JRE 1.6.0_10 avec FireFox           | 10 |

## 1 Description de l'installation

Ce document décrit le déroulement de l'installation et de la configuration de JRE pour Discoverer. Oracle certifie la version 1.6.0\_10 et plus grande du JRE pour l'utilisation de Discoverer 11g.

#### 1.1 Recommandations et certifications d'Oracle

Oracle supporte et certifie les versions suivantes pour les navigateurs sous Windows 7 et le JRE.

- <u>Navigateur</u> :
  - Internet Explorer 8 en 32 bits
  - FireFox 3.5 et plus en 32 bits
- <u>JRE</u> :
  - 1.6.0\_10 et plus en **32 bits**

### 2 Vérification de la version du JRE de votre poste

Il se peut que votre poste a déjà une version de JRE d'installer. Il est recommandé et certifié par Oracle d'utiliser une version de JRE supérieure ou égale à la 1.6.0\_10 avec Discoverer 11g.

### 2.1 Vérification

Cliquez sur « Démarrer » ou « Start », puis « Panneau de configuration » ou « Control Panel »

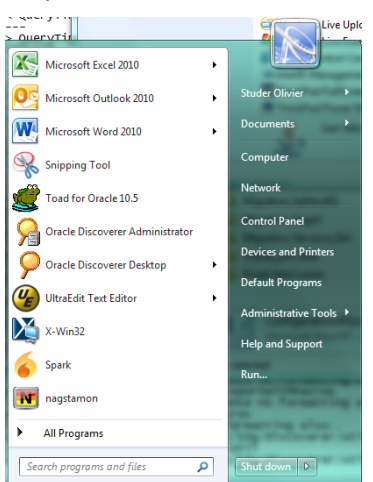

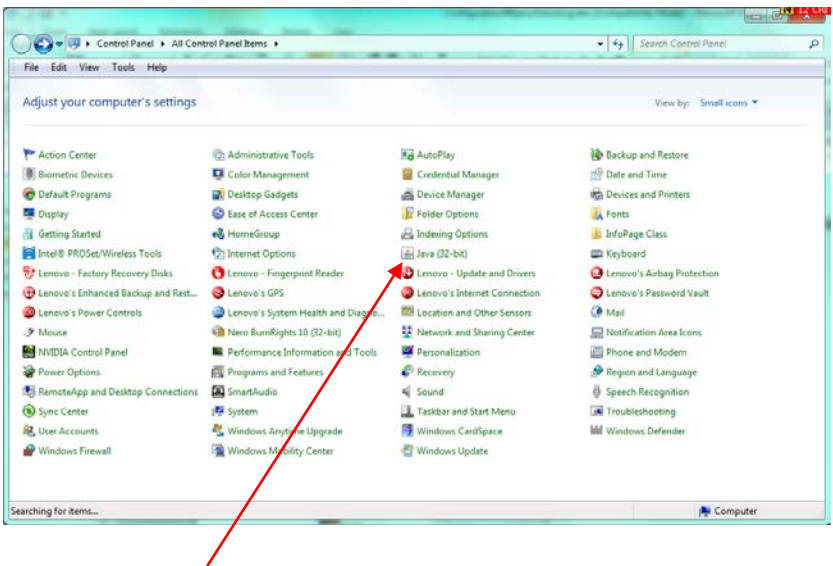

Cliquez sur « Java »

Cliquez sur « A propos de ... » pour voir la version, sur cette image c'est la version 1.6.0\_21-b07. Elle est conforme à la recommandation d'Oracle.

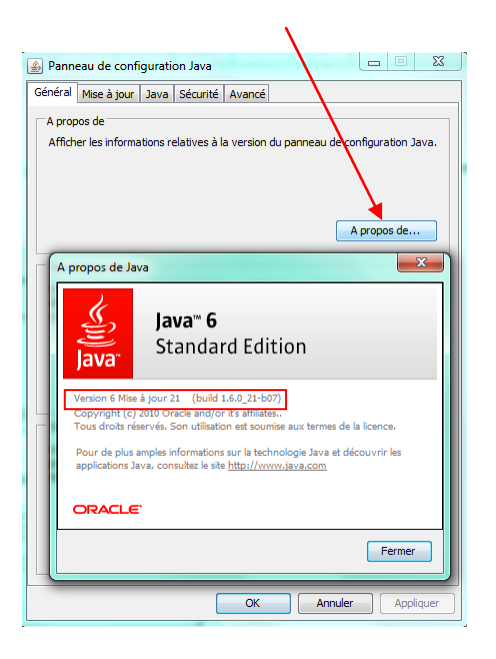

#### 2.2 Mise à jour du JRE

Si la version de votre JRE est inférieure à la version 1.6.0\_10, il faut la mettre à jour en suivant les étapes.

| And Inc. and Amount                 |                                   |                                |                              |
|-------------------------------------|-----------------------------------|--------------------------------|------------------------------|
| 🔵 🚭 🗢 🦉 🕨 Control Panel 🕨 All Cont  | trol Panel Items 🕨                |                                | ← ← Search Control Panel     |
| File Edit View Tools Help           |                                   |                                |                              |
| Adjust your computer's settings     |                                   |                                | View by: Small icons 💌       |
| 🏲 Action Center                     | n Administrative Tools            | 🖬 AutoPlay                     | 🐌 Backup and Restore         |
| Biometric Devices                   | 📮 Color Management                | Credential Manager             | 🔮 Date and Time              |
| 🗑 Default Programs                  | 📑 Desktop Gadgets                 | 🚔 Device Manager               | Revices and Printers         |
| 🔄 Display                           | 🕒 Ease of Access Center           | F Folder Options               | 强 Fonts                      |
| 🔠 Getting Started                   | 🍓 HomeGroup                       | 🚑 Indexing Options             | 🎳 InfoPage Class             |
| 🛜 Intel® PROSet/Wireless Tools      | 💮 Internet Options                | 🍰 Java (32-bit)                | 🕮 Keyboard                   |
| 😽 Lenovo - Factory Recovery Disks   | 🕚 Lenovo - Fingerprint Reader     | 🚱 Lenovo - Update and Drivers  | 🙆 Lenovo's Airbag Protection |
| 🕀 Lenovo's Enhanced Backup and Rest | 😵 Lenovo's GPS                    | 🚱 Lenovo's Internet Connection | Lenovo's Password Vault      |
| Lenovo's Power Controls             | Lenovo's System Health and Diagno | 🚾 Location and Other Sensors   | 3 Mail                       |
|                                     | Mero BurnRights 10 (32-bit)       | 騹 Network and Sharing Center   | 📟 Notification Area Icons    |
| 😂 NVIDIA Control Panel              | Performance Information and Tools | Personalization                | 📰 Phone and Modem            |
| Power Options                       | 🕎 Programs and Features           | 🜮 Recovery                     | 🔗 Region and Language        |
| 🐻 RemoteApp and Desktop Connections | 🔝 SmartAudio                      | 🛋 Sound                        | 🏺 Speech Recognition         |
| 🔞 Sync Center                       | 🕎 System                          | 🛄 Taskbar and Start Menu       | 📧 Troubleshooting            |
| 🍇 User Accounts                     | 💐 Windows Anytime Upgrade         | 📑 Windows CardSpace            | 🕍 Windows Defender           |
| 💣 Windows Firewall                  | windows Mobility Center           | Windows Update                 |                              |
|                                     |                                   |                                |                              |
|                                     |                                   |                                |                              |
| earching for items                  |                                   |                                | p Computer                   |

Cliquez sur « Java »

Cliquez sur « A propos de … » pour voir la version, sur cette image c'est la version 1.6.0\_01-b06. Elle est doit être mise à jour. L'utilisation d'une version plus grande que la 1.6.0\_10 est possible. Donc, une mise à jour du JRE avec la dernière version est faisable.

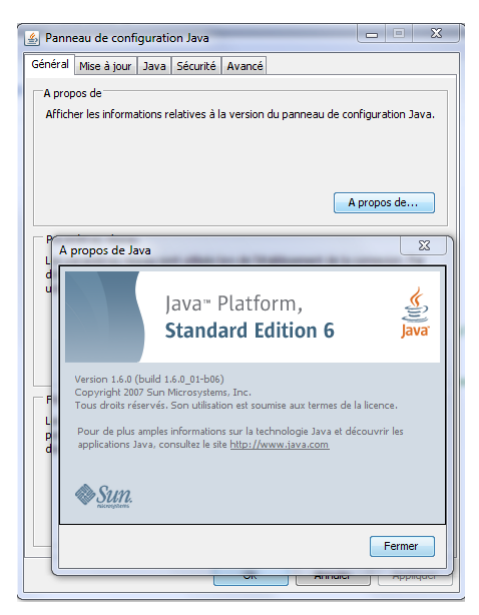

Cliquez sur « Mise à jour » et vérifiez que l'option de mise à jour automatique soit activée.

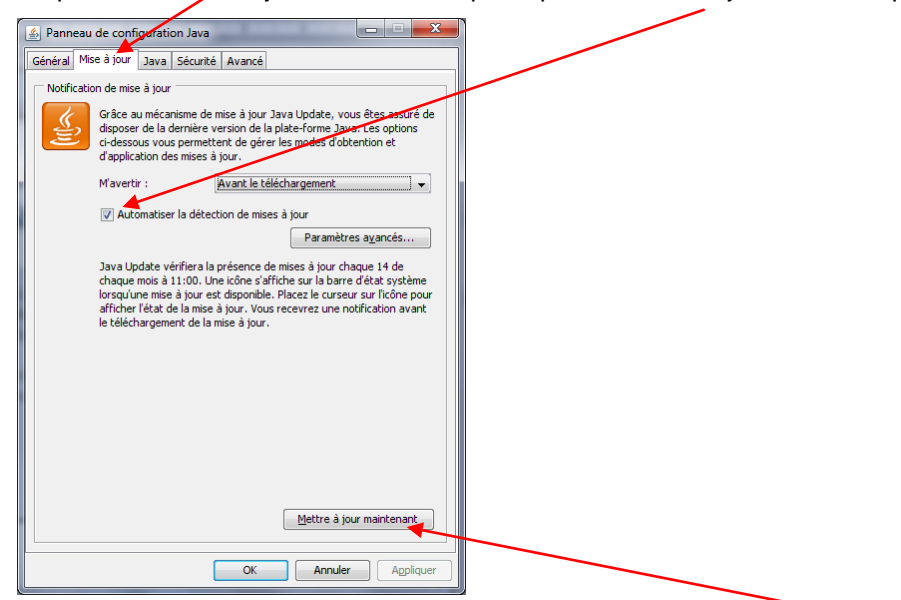

Et pour démarre la mise à jour il faut sélectionner « Mettre à jour maintenant ».

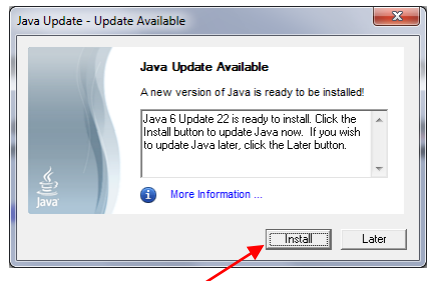

Cliquez sur « Install » pour démarrer la mise à jour.

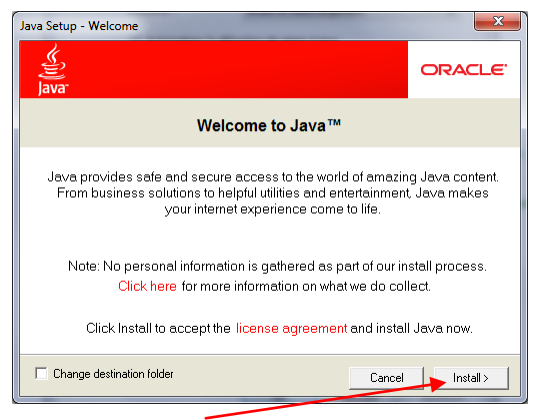

Puis sur « Install > »

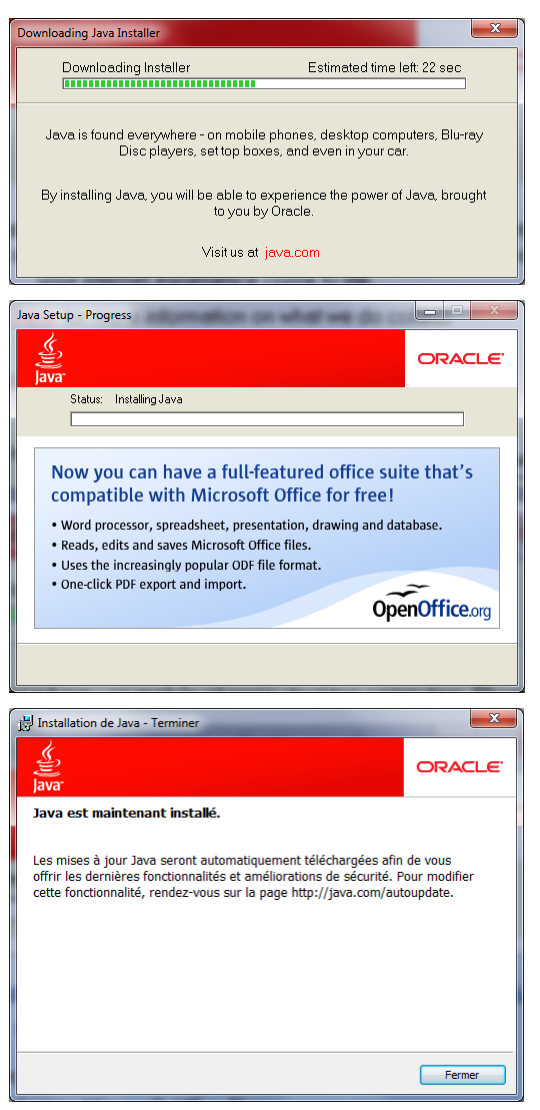

L'installation est terminée.

#### Installation du JRE 1.6.0\_10 avec Internet Explorer 3

L'installation de la version du « JRE » se fait lors de l'utilisation de Discoverer si aucun JRE n'est installé sur votre poste client. Il vous faut vous authentifier sur la base de données de l'InfoCentre comme normalement.

https://ageic2.hes-so.ch/discoverer/plus

| Connexion à Discoverer - Windows Internet Explorer                                                                           | and all the                               |                                         | AF NAMES 11111 11111 | TITLE AND AND        |                                       |
|----------------------------------------------------------------------------------------------------|-------------------------------------------|-----------------------------------------|----------------------|----------------------|---------------------------------------|
|                                                                                                    | ion?event=displayConnections&             | clientType=plus                         | <b>- </b>            | × D Bing             | • م                                   |
| 🗴 🍖 Convertir 🔻 🔂 Sélectionner                                                                                               |                                           |                                         |                      |                      |                                       |
| 🖕 Favorites 🛛 🍰 🏉 Suggested Sites 👻 🔊 Web Slice Galle                                                                        | ry 🕶                                      |                                         |                      |                      |                                       |
| Connexion à Discoverer                                                                                                    |                                           |                                         | <u>ن</u> ا           | 🔊 🕆 🖃 🖶 👻 Page 🕶 Saf | fety 🕶 Tools 🕶 🔞 🕶 🎬                  |
| ORACLE Discoverer Plus<br>Business Intelligence                                                                              |                                           |                                         |                      |                      | Quitter Aide                          |
| © Connexion directe                                                                                                    |                                           |                                         |                      |                      |                                       |
| Se connecter à Oracle Bl Discovere                                                                                           | ər                                        |                                         |                      |                      |                                       |
| Pour vous connecter à Oracle BI Discoverer, cliquez sur un n                                                                 | om de connexion ou entrez dir             | ectement vos informations de connexion. |                      |                      |                                       |
| Sélectionner une connexion                                                                                                   |                                           |                                         |                      |                      |                                       |
|                                                                                                    |                                           |                                         | <u>(</u>             | réer une connexion   |                                       |
| Détails Connexion                                                                                                    | Description                               |                                         |                      | à jour Supprimer     |                                       |
|                                                                                                    |                                           |                                         |                      |                      |                                       |
| Connexion directe                                                                                                    |                                           |                                         |                      | Revenir au début     |                                       |
| Entrez vos informations de connexion ci-dessous pour voi                                                                     | is connecter directement à Ori            | acle BI Discoverer.                     |                      |                      |                                       |
| * Indique un champ obligatoire.                                                                                              |                                           |                                         |                      |                      |                                       |
| Se connecter à Oracle Bl Discoverer 👻                                                                                        |                                           |                                         |                      |                      |                                       |
| * Nom utilisateur disco                                                                                                    |                                           |                                         |                      |                      |                                       |
| * Mot de passe                                                                                                    |                                           |                                         |                      |                      |                                       |
| * Base de données ageic                                                                                                    |                                           |                                         |                      |                      |                                       |
| Couche EUL                                                                                                    |                                           |                                         |                      |                      |                                       |
| Paramètres locaux Paramètres locaux extraits du navi                                                                         | gateur 👻                                  |                                         |                      |                      |                                       |
| E⊻écuter                                                                                                    |                                           |                                         |                      |                      |                                       |
| Copyright (c) 2000, 2009 Oracle Corporation. Tous droits réservés.<br>A propos d'Oracle El Discoverer Plus version 11.11.2.0 |                                           | Quitter   Aide                          |                      |                      |                                       |
| Oracle Technology Network                                                                                                    |                                           |                                         |                      |                      |                                       |
|                                                                                                    |                                           |                                         |                      |                      |                                       |
|                                                                                                    |                                           |                                         |                      |                      |                                       |
|                                                                                                    |                                           |                                         |                      |                      |                                       |
|                                                                                                    |                                           |                                         |                      |                      |                                       |
|                                                                                                    |                                           |                                         |                      |                      |                                       |
|                                                                                                    |                                           |                                         |                      |                      |                                       |
|                                                                                                    |                                           |                                         |                      |                      |                                       |
| · · · · · · · · · · · · · · · · · · ·                                                                                        |                                           |                                         |                      |                      | · · · · · · · · · · · · · · · · · · · |
|                                                                                                    |                                           |                                         | 🤎 Internet   Pr      | otectea Mode: Un     | ✓ 100 % ▼                             |
| Security Warning                                                                                                    | x                                         | 1                                       |                      |                      |                                       |
| Security manifility                                                                                                    |                                           |                                         |                      |                      |                                       |
| Do you want to view only the webpage conter                                                                                  | nt that was delivered                     |                                         |                      |                      |                                       |
| securely?                                                                                                    |                                           |                                         |                      |                      |                                       |
| This webpage contains content that will not be delivered<br>connection, which could compromise the security of the           | d using a secure HTTPS<br>entire webpage. |                                         |                      |                      |                                       |
|                                                                                                    |                                           |                                         |                      |                      |                                       |
| More Info                                                                                                    | Yes No                                    |                                         |                      |                      |                                       |

Cliquez sur « Yes » pour continuer.

L

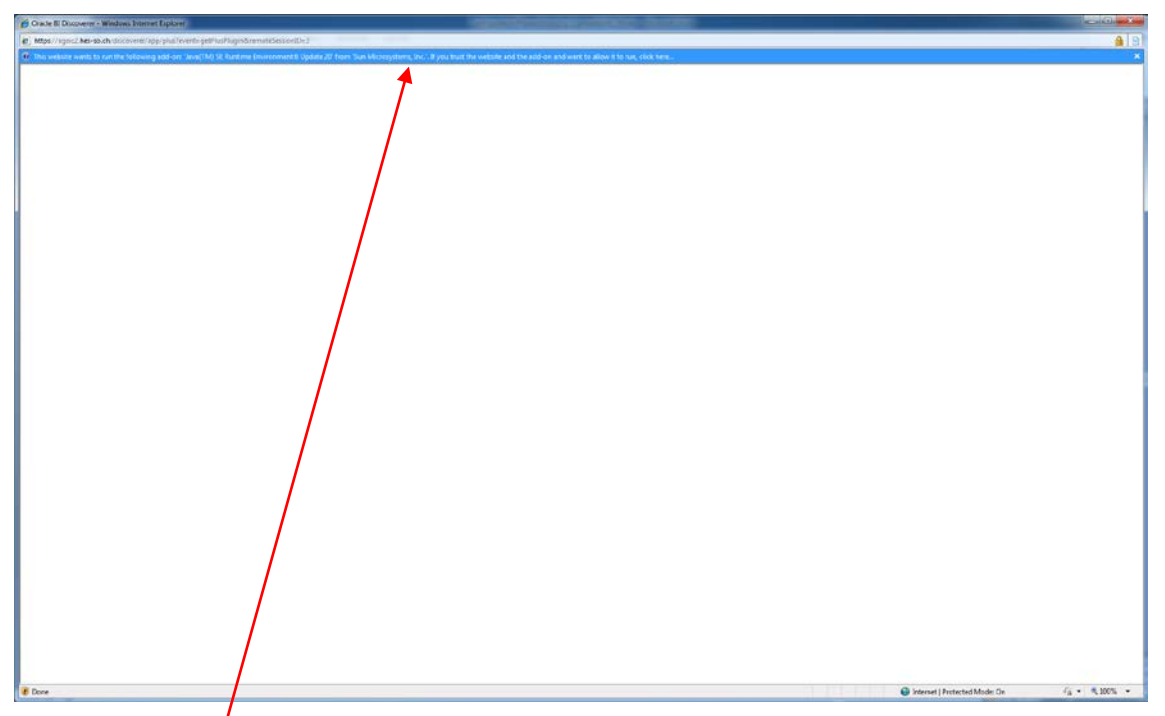

Cliquez sur la bare en haut et sélectionnez « Run Add-on » pour valider l'utilisation du JRE.

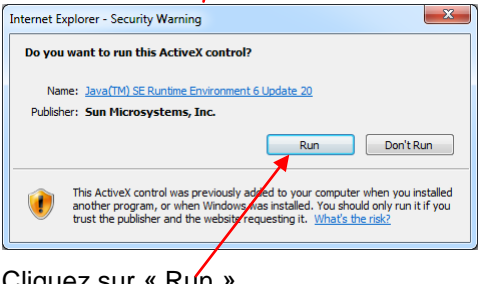

#### Cliquez sur « Run »

| Security | / Warning                                                                                                    |
|----------|----------------------------------------------------------------------------------------------------|
|          | Do you want to view only the webpage content that was delivered securely?                                                                               |
|          | This webpage contains content that will not be delivered using a secure HTTPS<br>connection, which could compromise the security of the entire webpage. |
| Mc       | ore Info                                                                                                    |

Cliquez sur « Yes » pour continuer.

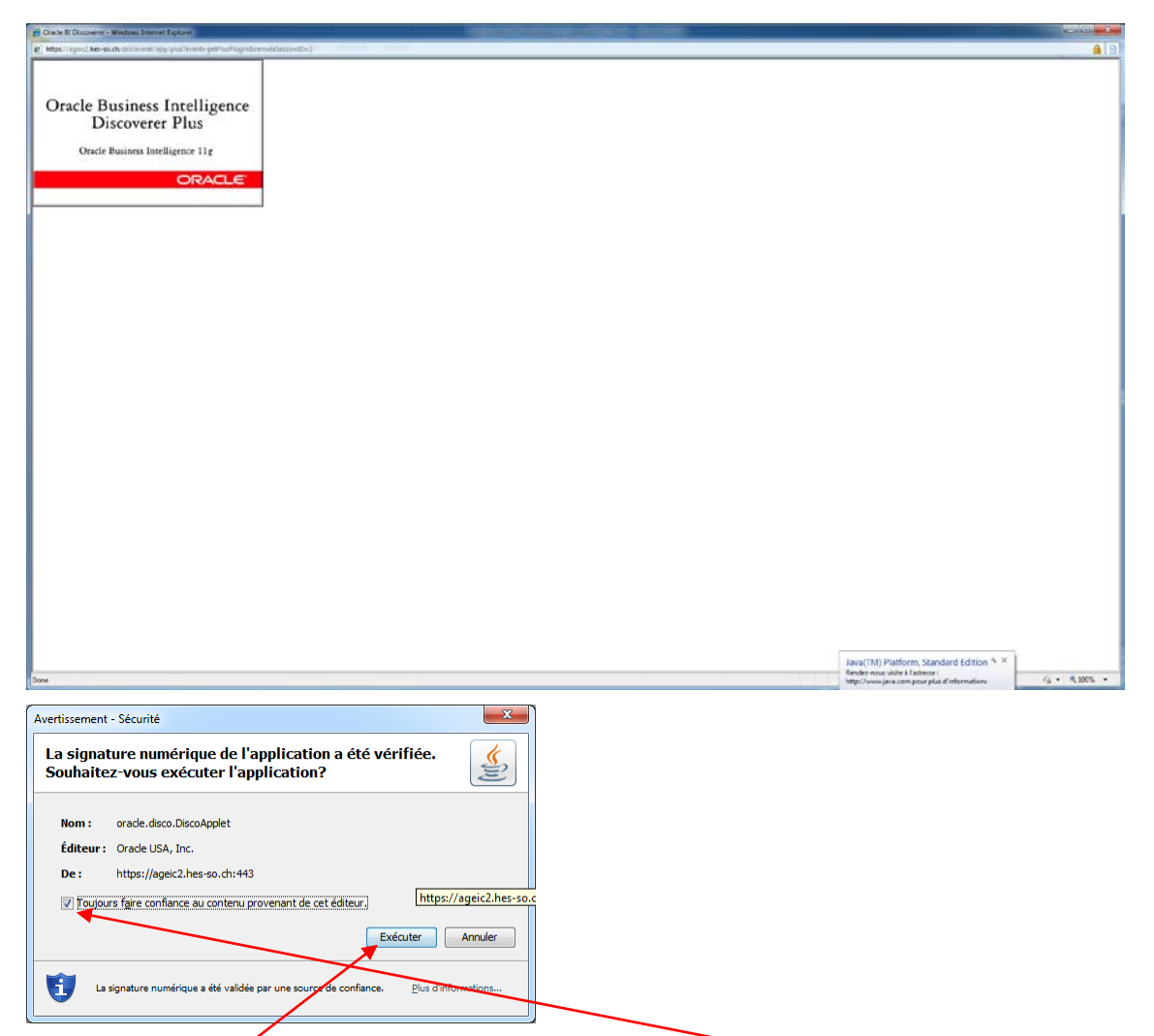

Cliquez sur « Exécuter » pour continuer. Vérifiez que la case est cochée pour ne plus avoir ce message.

| 💋 Cracle B Discovery - Windows Internet Explorer                           | CONTRACTOR DATE:                                            |                            |
|----------------------------------------------------------------------------|-------------------------------------------------------------|----------------------------|
| . Mtps://sgood.hes-souch-docovere/app/pha?eventr-getPhatPlogo&remoteSessio | 108 C                                                       | 🔒 😫                        |
| Fichler Editon Affichage Figmal Quille Alde                                |                                                             |                            |
| QQQQQ D.BEZ 9 HITE S.                                                      | 2. 2. 3. 4 4 4                                              |                            |
| Planets disasting                                                          |                                                             |                            |
| 1 = 5 % & % / 6 #                                                          |                                                             |                            |
|                                                                            |                                                             |                            |
| Cenerts Conditions Calcula                                                 |                                                             |                            |
|                                                                            | A Assistant Classer - Etape 1 as 5 : Celer/Duerr un classer |                            |
|                                                                            |                                                             |                            |
|                                                                            | Creer/Ouvrir un classeur                                    |                            |
|                                                                            |                                                             |                            |
|                                                                            | Connecte à la base de données : AVEC (COUZH EUL IDECO)      |                            |
|                                                                            | Gue Houles-Hour tain ?                                      |                            |
|                                                                            | Quvri in Classer another                                    |                            |
|                                                                            | Accent dessur Accentit tilles Pageann.                      |                            |
|                                                                            |                                                             |                            |
|                                                                            |                                                             |                            |
|                                                                            |                                                             |                            |
|                                                                            | Servicence to objets a sticher dans is fould de calcul      |                            |
|                                                                            | Constant of age                                             |                            |
|                                                                            | Ogerse @ Tabe                                               |                            |
|                                                                            |                                                             |                            |
|                                                                            | Zng di turb                                                 |                            |
|                                                                            |                                                             |                            |
|                                                                            |                                                             |                            |
|                                                                            |                                                             |                            |
|                                                                            |                                                             |                            |
|                                                                            | And I Constant Constant Constant Constant Constant          |                            |
|                                                                            |                                                             |                            |
| Eximetta selectatoria                                                      |                                                             |                            |
| = / 4 i [-                                                                 |                                                             |                            |
|                                                                            |                                                             |                            |
|                                                                            |                                                             |                            |
|                                                                            |                                                             |                            |
|                                                                            |                                                             |                            |
|                                                                            |                                                             |                            |
|                                                                            |                                                             |                            |
|                                                                            |                                                             |                            |
|                                                                            |                                                             |                            |
|                                                                            |                                                             |                            |
| 4                                                                          |                                                             |                            |
| Denie                                                                      | derset   Protecte                                           | dMode De 👍 = 🔍 100% =      |
|                                                                            |                                                             |                            |
|                                                                            |                                                             | 2219 · No 0 10 40 1617 200 |

### 4 Installation du JRE 1.6.0\_10 avec FireFox

L'installation de la version du « JRE » se fait lors de l'utilisation de Discoverer si aucun JRE n'est installé sur votre poste client. Il vous faut vous authentifier sur la base de données de l'InfoCentre comme normalement.

|                                                                      | Lines-souch https://                | /ageic2.hes-so.ch/disco | verer/app/existconn;jsessionid=WsxXNLYfrZWLNZ3dn2xjfCNqYQfT9DqrCZl8JJY 😭 📲 🥨 (* Wikipedia (fr)           |
|----------------------------------------------------------------------|-------------------------------------|-------------------------|----------------------------------------------------------------------------------------------------|
| Aost Visited 🛛 🌌 Fam                                                 | ille Studer 🥨 AFF 🟃 libellules.ch 🌘 | 🤉 📔 GED - HEFR 🦲        | 🛿 Oracle Database 10gR2 🧧 Oracle Database 11gR2 🥃 Oracle Apps 10gR2 🥃 Oracle Apps 10gR3 N SLES Doc 📋 OEI |
| Connect to Discover                                                  | er +                                |                         |                                                                                                    |
| iness Intelligenc                                                    | e                                   |                         |                                                                                                    |
| Connect Directly                                                     |                                     |                         |                                                                                                    |
| onnoot to                                                            | Oracle Pl Discove                   | ror                     |                                                                                                    |
| connect to Oracle                                                    |                                     | ection name or ent      | or your connection details directly                                                                      |
| Choose Conne                                                         | e Bi Discoverer, click on a coni    | lection name of end     | er your connection details directly.                                                                     |
| 0110000 001111                                                       |                                     |                         | Create Connection                                                                                        |
| Details Connect                                                      | tion                                | Description             | Update Delete                                                                                            |
|                                                                      |                                     |                         |                                                                                                    |
| Connect Direc                                                        | tiv                                 |                         | Return to Ton                                                                                            |
| Enter your conne                                                     | ction details below to connect of   | directly to Oracle Bl   | Discoverer.                                                                                              |
| <ul> <li>Indicates requ</li> </ul>                                   | ired field.                         |                         |                                                                                                    |
| Connect To                                                           | Oracle BI Discoverer                | •                       |                                                                                                    |
| <ul> <li>User Name</li> </ul>                                        | disco                               |                         |                                                                                                    |
| <ul> <li>Password</li> </ul>                                         | •••••                               |                         |                                                                                                    |
|                                                                      | ageic                               |                         |                                                                                                    |
| <ul> <li>Database</li> </ul>                                         | -                                   |                         |                                                                                                    |
| <ul> <li>Database</li> <li>End User Layer</li> </ul>                 |                                     |                         |                                                                                                    |
| ■ Database<br>End User Layer<br>Locale                               | Locale retrieved from browse        | er 🔻                    |                                                                                                    |
| <ul> <li>Database</li> <li>End User Layer</li> <li>Locale</li> </ul> | Locale retrieved from browse        | sr 🔺                    |                                                                                                    |
| Database     End User Layer     Locale                               | Locale retrieved from browse        |                         | -<br>                                                                                                    |
| Database     End User Layer     Locale  pyright (c)2000, 2009        | Locale retrieved from browse        | er ▼                    | Help                                                                                                    |

https://ageic2.hes-so.ch/discoverer/plus

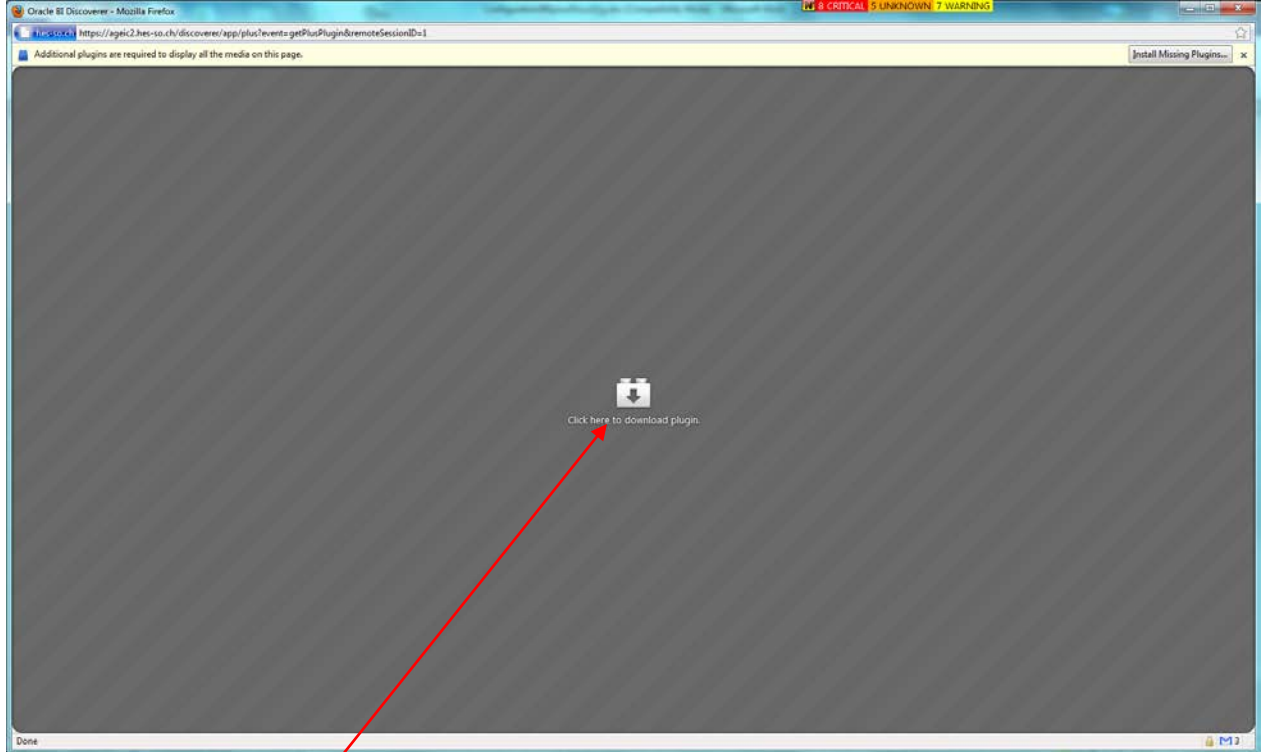

Cliquez sur l'icone « Plugin » pour démarrer l'installation.

| Plugin Finder Service                                                 | × |
|-----------------------------------------------------------------------|---|
| Completing the Plugin Finder Service                                  |   |
| No suitable plugins were found.                                       |   |
| Unknown Plugin (application/x-java-applet;version=1.6) Manual Install |   |
|                                                                       |   |
|                                                                       |   |
| End out more about Plugins or manually that missing plugins.          |   |
| < Back Finish Cancel                                                  |   |

Puis sur « Manaul Install » qui ouvrira une nouvelle page pour télécharger le JRE.

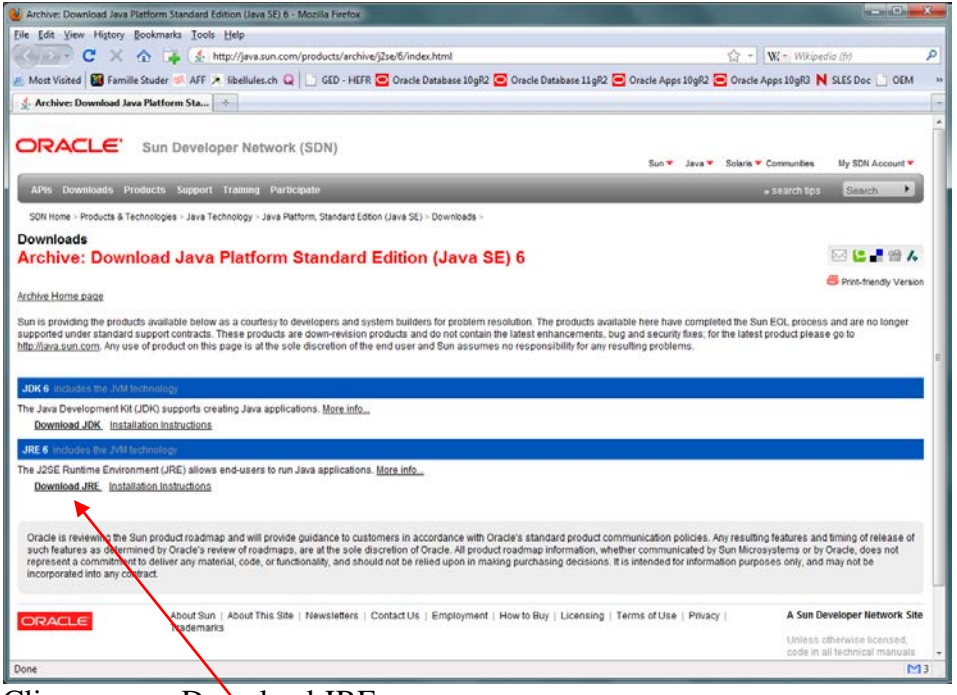

Cliquez sur « Download JRE »

| W Java(TM) SE Runtime Environment 6 - Mozilla Firefox                                              |                                                                   |        |
|----------------------------------------------------------------------------------------------------|-------------------------------------------------------------------|--------|
| Elle Edit Yiew History Bookmarks Iools Help                                                        |                                                                   |        |
| 😮 🕞 C 🗙 🏠 🙀 💽 sunscent https://cds.sun.com/is-bin/INTERSHOP.enfinity/WFS/CDS-CDS_Developer-Site/en | US/-/USD/ViewProductDetr 🖧 - W(kipedia (fr)                       | P      |
| 🖉 Mort Visited 📓 Familie Studer 🚿 AFF 🖈 libellules.ch Q                                            | Coracle Apps 10gR2 🔁 Oracle Apps 10gR3 N SLES Doc                 | OEM ** |
| D Java(TM) SE Buntime Environment 6                                                                |                                                                   | 1      |
|                                                                                                    |                                                                   |        |
| ORACLE' Sun Developer Network (SDN)                                                                | unities 👻 My SDN Account Join SDN                                 |        |
| SDN Home > Download Center >                                                                       |                                                                   |        |
| Java(TM) SE Runtime Environment 6                                                                  | 22 🕻 📲 🗯 🖊                                                        |        |
| Provide Information, then Continue to Download                                                     | Glassfieh App Server<br>Fast, Lavy & Beliate                      |        |
| Select Platform and Language for your download:                                                    | (S) NetBeatts Simple, Intuitive IDE                               | 2      |
| Platform: Windows -<br>Language Multi-Ianguage                                                     | Getting Started?                                                  |        |
|                                                                                                    | * New to Java Center                                              |        |
| I agree to the Software License Agreement.                                                         | New to Solaris Center                                             |        |
| Continue -                                                                                         | * Sun Studio                                                      |        |
| 1                                                                                                  | Download Resources                                                |        |
|                                                                                                    | Download FAQs                                                     |        |
|                                                                                                    | <ul> <li>Download Customer<br/>Service</li> </ul>                 |        |
|                                                                                                    | Related Resources                                                 |        |
|                                                                                                    | Java.sun.com                                                      |        |
|                                                                                                    | <ul> <li>Solaris Developer Center</li> </ul>                      |        |
|                                                                                                    | * JavaFX<br>* Web Developer Resource                              |        |
|                                                                                                    | Center                                                            |        |
|                                                                                                    | Developer Services                                                |        |
|                                                                                                    | <ul> <li>JavaOne Online</li> <li>Sun Student Developer</li> </ul> |        |
| Done                                                                                               |                                                                   | 4 M3   |

Sélectionnez « Windows » et cochez la case pour démarrer le téléchargement en cliquant sur « Continue ».

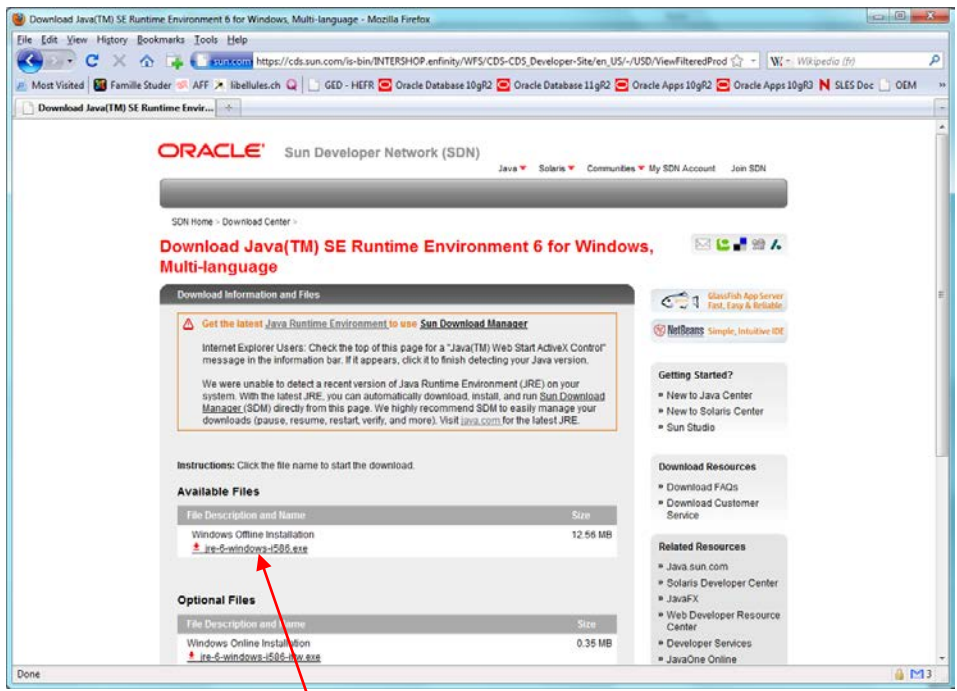

Sélectionnez le fichier pour le téléchargement.

| Opening jre-6-windows-i586.exe    | x                |
|-----------------------------------|------------------|
| You have chosen to open           |                  |
| jre-6-windows-i586.exe            |                  |
| which is a: EXE file              |                  |
| from: http://cds-esd.sun.com      |                  |
| Would you like to save this file? |                  |
|                                   | Save File Cancel |

Sauvegarder le fichier dans un répertoire.

| Studer Olivie         | r > Downloads |                 |          | <ul> <li>Search Downloads</li> </ul> | ۶ |
|-----------------------|---------------|-----------------|----------|--------------------------------------|---|
| Organize • New folder |               |                 |          | <u>ا</u> ب                           |   |
|                       | E             | Date modified T | ype Size |                                      |   |
| File name: jre-6-win  | dows-i586.exe |                 |          |                                      |   |
| Save as type:         |               |                 |          |                                      |   |

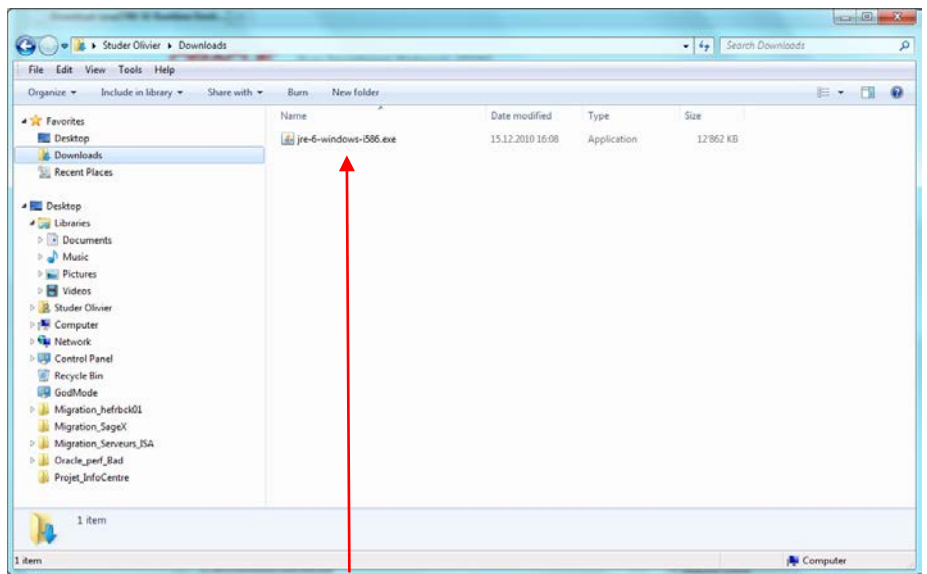

Exécuter le fichier téléchargé pour effectuer l'installation.

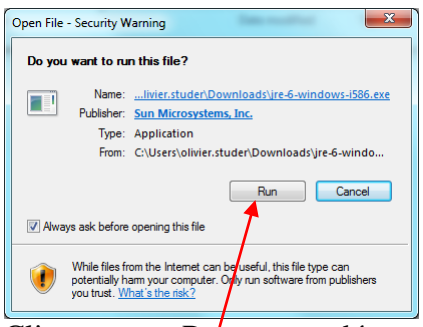

Cliquez sur « Run » pour démarrer l'installation et suivre les étapes suivantes.

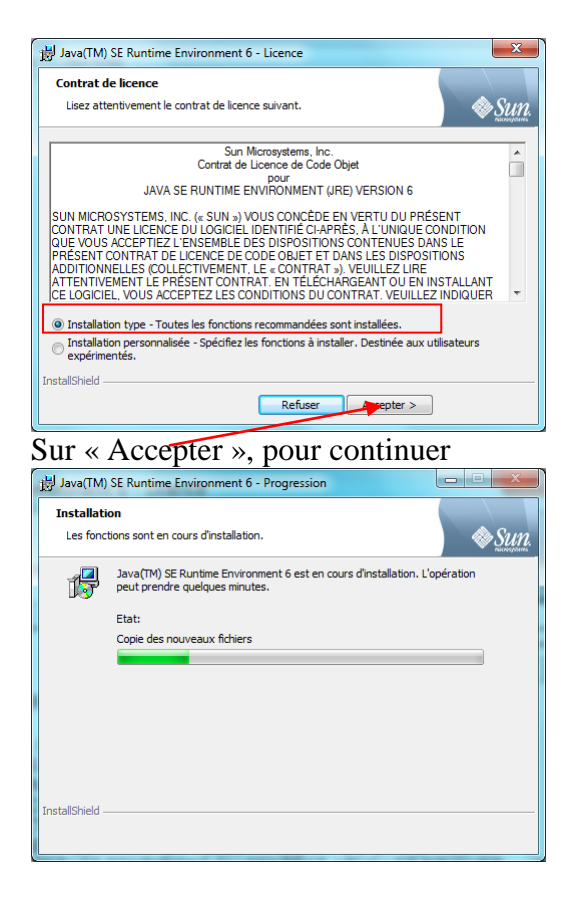

| 18 Java/TM        | ) SE Runtime Environment 6 - Progression                                                                     |
|-------------------|----------------------------------------------------------------------------------------------------|
| Tarata II .       |                                                                                                    |
| Les fond          | tion sont en cours d'installation.                                                                           |
| 12                | Java(TM) SE Runtime Environment 6 est en cours d'Installation. L'opération<br>peut prendre quelques minutes. |
|                   | Etat:                                                                                                    |
|                   |                                                                                                    |
|                   |                                                                                                    |
|                   |                                                                                                    |
|                   |                                                                                                    |
|                   |                                                                                                    |
| InstallShield     |                                                                                                    |
|                   |                                                                                                    |
|                   |                                                                                                    |
|                   |                                                                                                    |
| 岗 Java(TM         | ) SE Runtime Environment 6 - Progression                                                                     |
| Installat         | ion                                                                                                    |
| CES TOTA          |                                                                                                    |
| _<br>↓            | Java(TM) SE Runtime Environment 6 est en cours d'installation. L'opération<br>peut prendre quelques minutes. |
|                   | Etat:                                                                                                    |
|                   |                                                                                                    |
|                   |                                                                                                    |
|                   |                                                                                                    |
|                   |                                                                                                    |
|                   |                                                                                                    |
|                   |                                                                                                    |
| InstallShield     |                                                                                                    |
|                   |                                                                                                    |
|                   |                                                                                                    |
| Pluain Finde      | r Service                                                                                                    |
| Completin         | g the Plugin Finder Service                                                                                  |
| No                | suitable plugins were found.                                                                                 |
|                   |                                                                                                    |
|                   | Unknown Plugin (application/x-java-applet;version=1.6) Manual Install                                        |
|                   |                                                                                                    |
|                   |                                                                                                    |
|                   |                                                                                                    |
|                   |                                                                                                    |
|                   |                                                                                                    |
|                   |                                                                                                    |
|                   |                                                                                                    |
|                   |                                                                                                    |
| Fin               | d out more about Pluoins or manually find mission pluoins                                                    |
| <u>Fin</u><br>∢ [ | d out more about Plugins or manually find missing plugins.                                                   |
| Fin<br>∢ [        | d out more about Plugins or manually find missing plugins.                                                   |

Et sur « Finish » pour finir l'installation.

Maintenant, il vous faut fermer le navigateur FireFox et le redémarrer afin de pendre en compte l'installation du JRE puis se connecter à la page de Discoverer Plus.

| Connect to Discoverer -                             | Mozilla Firefox                            | 1 A. L                      |                                                                                                    | x      |
|-----------------------------------------------------|--------------------------------------------|-----------------------------|----------------------------------------------------------------------------------------------------|--------|
| <u>File Edit View History</u>                       | <u>B</u> ookmarks <u>T</u> ools <u>H</u> e | elp                         |                                                                                                    |        |
| <b>C</b> ×                                          | 🏠 📮 🚺 hes-s                                | o.ch https://ageic2.hes-so. | ).ch/discoverer/app/existconn;jsessionid=WsxXNLYfrZWLNZ3dn2xjfCNqYQfT9DqrCZl8JJY 🏠 👻 🔣 Wikipedia (fr)                                                                                                    | ٩      |
| 🔊 Most Visited 🔯 Fami                               | ille Studer 🐖 AFF 🟃 lil                    | bellules.ch Q 📄 GED -       | HEFR 🧧 Oracle Database 10gR2 🧧 Oracle Database 11gR2 🔄 Oracle Apps 10gR2 🥃 Oracle Apps 10gR3 N SLES Doc 📋 OEM                                                                                                    | »      |
| Connect to Discovere                                | er +                                       |                             |                                                                                                    | -      |
| ORACLE Disc<br>Business Intelligence                | overer Plus<br>e                           |                             |                                                                                                    | Help   |
| Connect Directly                                    |                                            |                             |                                                                                                    |        |
| Connect to                                          | Oracle PI Di                               | iooovoror                   |                                                                                                    |        |
|                                                     |                                            |                             | a or onter your connection details directly                                                                                                    | -      |
| Choose Conne                                        | ection                                     | on a connection name        |                                                                                                    |        |
|                                                     |                                            |                             | Create Connection                                                                                                    |        |
| Details Connect                                     | tion                                       | Descrip                     | ption Update Delete                                                                                                    |        |
|                                                     |                                            |                             |                                                                                                    |        |
|                                                     |                                            |                             |                                                                                                    |        |
| Connect Direct                                      | tly                                        |                             | Return to Top                                                                                                    |        |
| Enter your conne                                    | ction details below to                     | connect directly to O       | rracle BI Discoverer.                                                                                                    |        |
| <ul> <li>Indicates requ</li> </ul>                  | ired field.                                |                             |                                                                                                    |        |
| Connect To                                          | Oracle BI Discover                         | rer 🔻                       |                                                                                                    |        |
| <ul> <li>User Name</li> </ul>                       | disco                                      |                             |                                                                                                    |        |
| <ul> <li>Password</li> </ul>                        | •••••                                      |                             |                                                                                                    |        |
| <ul> <li>Database</li> </ul>                        | ageic                                      |                             |                                                                                                    |        |
| End User Layer                                      |                                            |                             |                                                                                                    |        |
| Locale                                              | Locale retrieved fro                       | om browser 🔻                |                                                                                                    |        |
|                                                     | Go                                         |                             |                                                                                                    |        |
|                                                     |                                            |                             |                                                                                                    | -      |
| Copyright (c)2000, 2009                             | Oracle Corporation. All ri                 | ights reserved.             | нер                                                                                                    |        |
| About Oracle BI Discover<br>Oracle Technology Netwo | <u>er Plus Version 11.1.1.2</u><br>ork     | <u>0</u>                    |                                                                                                    |        |
|                                                     |                                            |                             |                                                                                                    |        |
| Done                                                |                                            |                             |                                                                                                    | 13     |
|                                                     |                                            |                             | RE TO COTTAL & UNIVALUATE & WARNING                                                                                                    | ¥)     |
| Oracle El Discoverer - Mozilla Firefox              | //discoverer/app/plus?event=getPh          | usPlugin&remoteSessionID=1  |                                                                                                    | ۰<br>۵ |
| Elle Edit View Format Joola He                      |                                            |                             |                                                                                                    |        |
|                                                     | 1 111 111 121 11 11                        | ו• ו 45• 16• 16• 18         | 44                                                                                                    |        |
| ち = 20 % ある /                                       | 6r 🗉                                       |                             |                                                                                                    |        |
| terra Conditiona Calculationa                       | liner                                      | Workbook Wizard - Step 1 of | S: Creste/Open Workbook                                                                                                    |        |
| List                                                |                                            | Create/Open Workbook        |                                                                                                    |        |
|                                                     |                                            | Conne                       | ected to the Database: AGBC (BL,DSCO)                                                                                                    |        |
|                                                     |                                            | without of                  | do you wart to do?                                                                                                    |        |
|                                                     |                                            | 900<br>100                  | pen an existing wonkbook<br>Recently Used                                                                                                    |        |
|                                                     |                                            |                             | There are no recently used workbooks.                                                                                                    |        |
|                                                     |                                            |                             |                                                                                                    |        |
|                                                     |                                            | N 0.0                       | reate a new workbook                                                                                                    |        |
|                                                     |                                            |                             | Seect the objects to deplay in the worksheet                                                                                                    |        |
|                                                     |                                            |                             | See the spects to depuy in the worksheet<br>Digge tens<br>↓ ↓ ↓ ↓ ↓ ↓ ↓ ↓ ↓                                                                                                    |        |
|                                                     |                                            |                             | Set of a cycle to apply in the worksheet<br>© Type tems<br>© Creasebab © Table<br>© Gype tems                                                                                                    |        |
|                                                     |                                            |                             | Dieter bei eigens ist obging in die vonsisierer<br>Progenerer<br>Orogelse bei Drable<br>Pegenerer<br>Pegenerer<br>Draph Area                                                                                                    |        |
|                                                     |                                            |                             | Determine species to draphy in the workshort<br>Determine<br>Program to<br>Program to<br>Program t                                 |        |
|                                                     |                                            |                             | Saet be expects it apply in the workshort<br>Drom Saet<br>Drom Saet<br>D |        |
|                                                     |                                            |                             | Sach be speck if a speck if a spe                                                                                                    |        |
| Seecod terms                                        |                                            |                             | Sach de apply in de voltsoer<br>Por de service de apply in de voltsoer<br>Por de service d                                                                                                    |        |
| Selected Server                                     |                                            |                             | Sach De apply in de volksoer<br>Progenetic apply in de volksoer<br>Progenetic Statie<br>Progenetic Statie<br>Progenetic Statie<br>Progenetic Statie<br>Provention Bank appl<br>Provention Bank appl<br>Provention Bank appl<br>Provention Bank appl                                                                                                    |        |
| Selected forms                                      |                                            |                             | Sanch de apply a de volksoer<br>Progener<br>Organise Statie<br>Pregener<br>Pregener<br>Pregener<br>Brind Table<br>Pregener<br>Brind Table<br>Prevener<br>Brind Table<br>Prevener<br>Brind Table                                                                                                    |        |
| Selected firms.                                     |                                            |                             | Sance of anglow in the workshoet<br>Program of Table<br>Organia before Table<br>Program for Table<br>Program for Table<br>Program for the second second                                                                                                    |        |
| Selected terms                                      |                                            |                             | Jacob Bagloy And Workshoet<br>Data<br>Data                                                                                                    |        |
| Searched farma.                                     |                                            |                             | Sance of an apply in the vortice of<br>Pope form<br>Compatible Table<br>Programme Compile before Table<br>Programme Table Bench (Bench (Cancel))<br>Provement (Bench (Sg))                                                                                                    |        |